HGV クラブ専用アプリよりログイン。 アプリログイン後、「ツール / Tools」を選択してください。 次の画面で、「予約」を選択してください。

![](_page_0_Picture_2.jpeg)

将来の予約より、

#### 変更希望の予約から「予約の変更」を選択。

## 次の画面にて、現在の予約が画面上部に表示されますので、右上の矢印アイコンを選択すると閉じる事ができます。

![](_page_1_Figure_3.jpeg)

現在の予約枠が閉じると青枠で囲われた現在予約の部屋が確認できます。

この画面上のメニューの、"概要"・"空室をみる"・"詳細とレビュー"から、「空室をみる」を選択の後、右側に表示される「空室を検索する」を選択してください。

![](_page_2_Figure_2.jpeg)

## 変更を希望する日程を「選択した日」のタップし表示されたカレンダーから、チェックインとチェックアウト日を指定してください。 日程を指定するとカレンダーが自動で閉じます。

iOS Android 9:32 9:33 ← 予約 ← 予約 予約 < < 予約 空室を検索する X 空室を検索する × × 空室を検索する 空室を検索する × 選択した日 選択した日 選択した日 05/19 05/2部屋タイプの選択 05/21 05/ 部屋タイプの選択 ÷ 合計人数 合計人数 2 5月 5月 2 部屋タイプ/パリアフリールーム WTFS S M T T F S S M W 部屋タイプ/バリアフリールーム 部屋タイプ/バリアフリールーム 2 3 4 5 6 1 5 6 2 3 4 部屋タイプ/バリアフリールーム 10 11 12 13 7 8 9 9 10 11 12 13 7 8 空室を検索する 16 17 18 19 20 14 15 20 17 16 18 19 空室を検索する 21 22 23 24 25 26 27 23 24 25 26 27 21 22 29 30 31 28 28 29 30 31 空室あり 空室なし チェックアウトのみ 空室あり 空室なし チェックアウトのみ ≫ 選択した期間の予約はできません。 日にちの解除 ◎ 選択した期間の予約はできません。 日にちの解除 0 888  $\cap$ G A 0 5 マイダッシュボード Resorts Notifications. シール マイダッシュボード Resorts 75.20 予約 Notifications

例)5月18日からの3泊を、5月19日からの3泊へ日程のスライド変更の場合。

日程の指定が完了しましたら、「空室を検索する」を選択してください。 指定した日程で、部屋別の空室検索結果が表示されます。 画面をしたにスクロールしながら、空室状況を確認ください。

![](_page_4_Picture_1.jpeg)

希望する部屋タイプの「予約にすすむ」を選択してください。

例)1 ベットルーム、1BD タイプ、4896 ポイントの部屋と選択。

### 次の画面で

上部に現在の予約、下部に変更される予約情報がそれぞれ表示されます。 右上の矢印アイコンを選択すると閉じる事ができます。

![](_page_5_Picture_3.jpeg)

# 「予約の変更」確認画面となります。

スクロールして「リゾートアップデート」や「キャンセル規定」を確認の後、 「変更の確認」ボタンより、予約変更を完了してください。

![](_page_6_Picture_2.jpeg)

読み込み後、「予約が変更されました」と文言が表示されれば、予約変更は完了となります。

![](_page_7_Picture_1.jpeg)

補足)予約変更完了時に、ログインされているメールアドレスに予約確認書が自動送信されます。